# FICHE PRATIQUE N°8 CREER UN COMPTE GOOGLE

Nous allons vous expliquer comment créer un compte Google.

## Etape 1 :

- Entrez dans votre barre URL: <u>www.google.com</u>

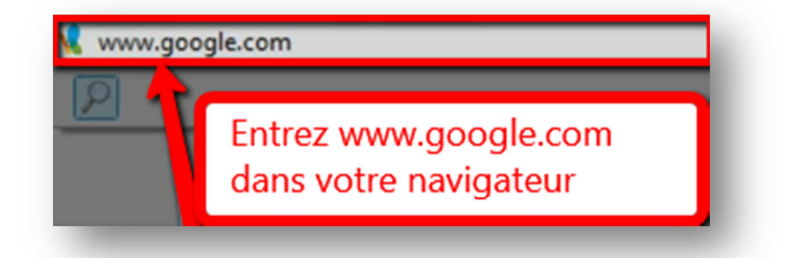

### Etape 2 :

- Cliquez sur « Connexion » en haut à droite
- Cliquez sur « Créer un compte Google »

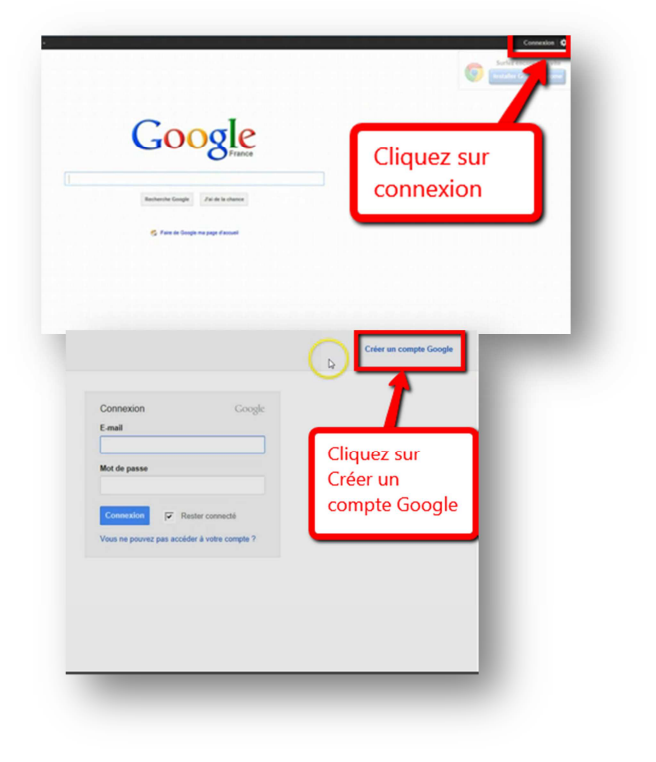

Retrouvez d'autres fiches pratiques sur le site : pro.sarlat-tourisme.com

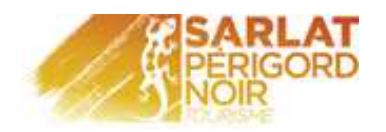

# Etape 3 :

- Remplissez le formulaire d'inscription
- Recopiez les mots que vous voyez dans la fenêtre
- Cochez la case « J'accepte... »
- Cliquez sur « Etape suivante »

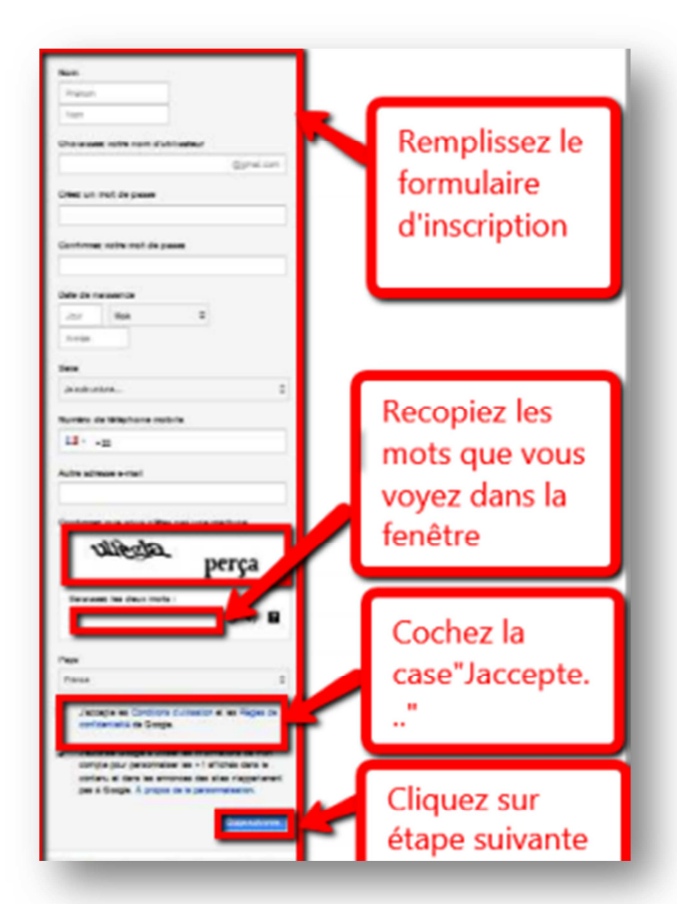

### Etape 4 :

- Cliquez sur « Ajouter une photo de profil », si vous souhaitez afficher une photo
- Sinon cliquez sur « Etape suivante »

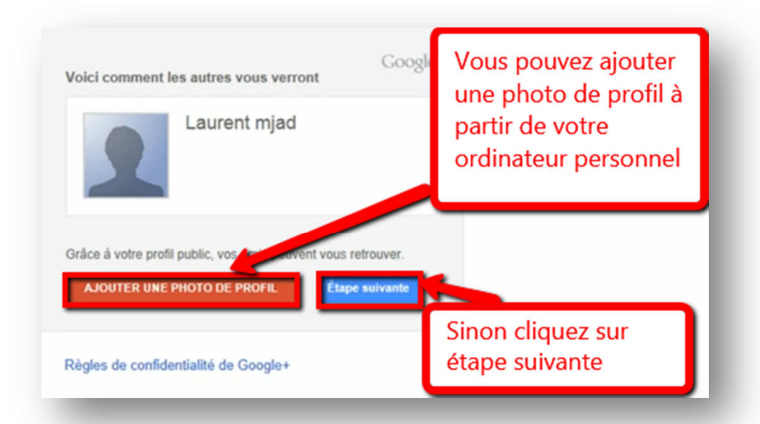

## Etape 5 :

- Vous venez de créer votre compte Google
- Cliquez sur votre photo de profil
- Cliquez sur **« Déconnexion »** pour vous déconnecter

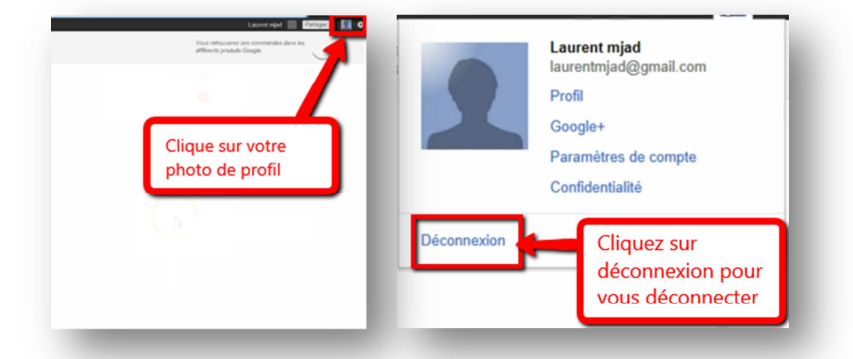

Retrouvez d'autres fiches pratiques sur le site : pro.sarlat-tourisme.com